## Instrukcja nagrywania dźwięku smartfonem z Androidem

Aby nagrać dzwięk smartfonem z systemem Android należy użyć funkcji **dyktafonu**. Powstałe nagrania zapisywane są najczęściej w postaci pliku z rozszerzeniem **mp3** lub innym. Każdy telefon z systemem operacyjnym Android posiada program typu dyktafon.

Taki program może różnić się nazwą oraz funkcjonalnością np. posiadać opcję zmiany jakości dźwięku lub tryb wywiadu. Poniższa instrukcja jest przykładowa, w innych przypadkach należy szukać podobnych funkcji we własnym telefonie/smartfonie.

## <u>Nagrywanie dźwięku smartfonem – krok po kroku</u>

|                                                                                                    | Dyktafon                                                                                 | LISTA      | WIĘCEJ     |  |  |
|----------------------------------------------------------------------------------------------------|------------------------------------------------------------------------------------------|------------|------------|--|--|
| 1. Uruchamiamy aplikację <i>Dyktafon</i>                                                                                    |                                                                                          |            |            |  |  |
| Program znajdziemy w menu głównym smartfona.                                                                                | STANDARDOWY                                                                              | WYWIAD     | ٨          |  |  |
|                                                                                                    | Nagrywaj dźwięki z dwóch kierunków przy użyciu<br>mikrofonów na górze i dole urządzenia. |            |            |  |  |
| 2. Klikamy (najczęściej) czerwony przycisk nagrywania                                                                       |                                                                                          |            |            |  |  |
| Telefon najlepiej skierować mikrofonem w stronę<br>źródła dźwięku. Postęp nagrywania prezentuje<br>pozioma skala lub zegar. |                                                                                          | 00 00:02 0 | 0:04 00:06 |  |  |

**3. Nagrywanie kontrolujemy standardowymi przyciskami multimedialnymi** (pauza, stop, record)

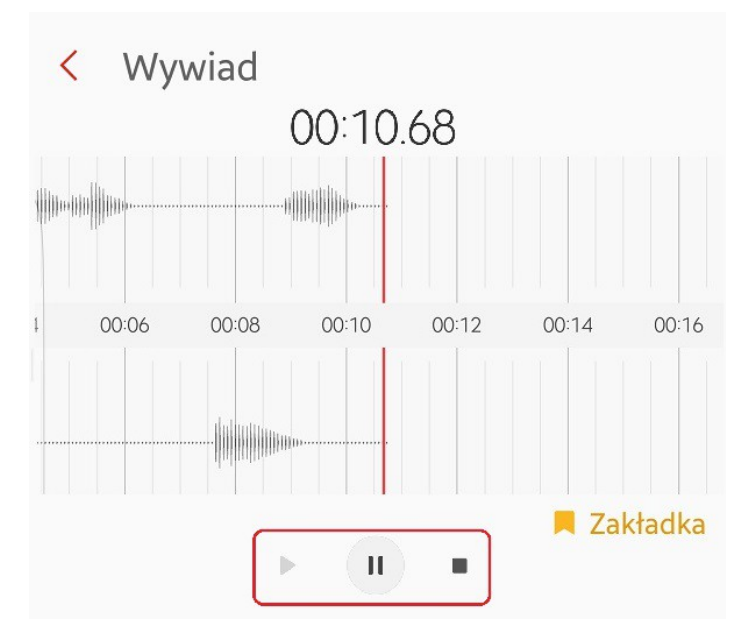

## 4. Po kliknięciu Zatrzymaj/Stop musimy nadać nazwę pliku do zapisu

Nagrania powinniśmy znaleźć w folderze **Recordings** lub **Nagrania**, umieszczonym w głównym katalogu telefonu.

Tak utworzone nagranie można przesłać np. do komputera poprzez podłączenie smartfonu przewodem USB, połączenie Bluetooth lub z użyciem karty pamięci.

| <          | Wywia                | d     |       |        |       |    |  |
|------------|----------------------|-------|-------|--------|-------|----|--|
|            | Zapisywanie nagrania |       |       |        |       |    |  |
| Wywiad 011 |                      |       |       |        |       |    |  |
|            |                      |       | ANULU | JJ ZAI | PISZ  |    |  |
| 00:08      | 00:10                | 00:12 | 00:14 | 00:16  | 00:18 | 00 |  |
|            | 100                  |       |       |        |       |    |  |
| F          | А                    |       | No    |        | I     |    |  |
| Q          | WE                   | R 1   | Γ Υ   | U I    | 0     | Ρ  |  |